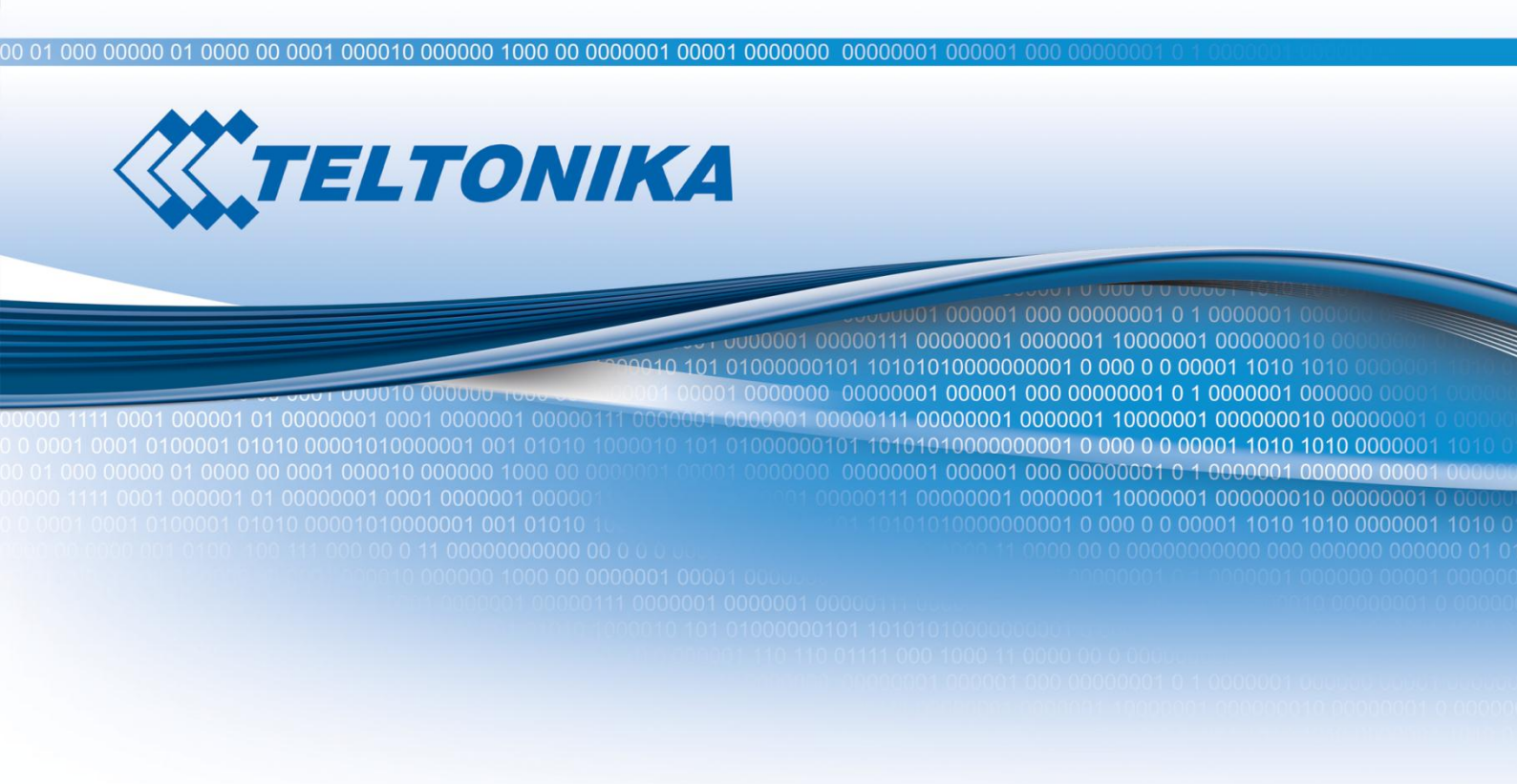

# **WiMAX Outdoor Router**

# **User Manual**

Version 1.07 Applies to: RUT723, RUT725, RUT735 and RUT738

### **LEGAL NOTICE**

Copyright © 2012 TELTONIKA Ltd. All rights reserved. Reproduction, transfer, distribution or storage of part or all of the contents in this document in any form without the prior written permission of TELTONIKA Ltd is prohibited. The manufacturer reserves the right to modify the product and manual for the purpose of technical improvement without prior notice.

Other product and company names mentioned herein may be trademarks or trade names of their respective owners.

# **ATTENTION**

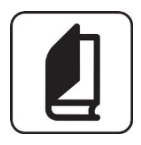

Before using the device we strongly recommend reading this user manual first.

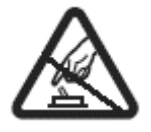

Do not rip open the device. Do not touch the device if the device block is broken.

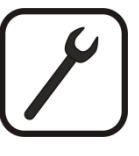

The device should only be serviced by qualified personel.

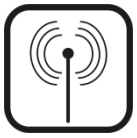

All wireless devices for data transferring may be susceptible to interference, which could affect performance.

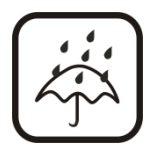

The device is water-resistant (IP65) and can be mounted outdoor, though power adapter must be kept dry.

# Table of contents

00010 00000

| LEGAL NOTICE                            | 2  |
|-----------------------------------------|----|
| ATTENTION                               | 2  |
| TABLE OF CONTENTS                       | 3  |
| SAFETY INFORMATION                      | 4  |
| DEVICE SERVICE                          | 5  |
| PRODUCT OVERVIEW                        | 6  |
| INTRODUCTION                            | 6  |
| Package contents                        | 6  |
| System requirements                     | 6  |
| INSTALLATION GUIDELINES                 | 7  |
| Surge Protection Recommendations        | 7  |
| Preparing an Ethernet Cable             | 7  |
| Mounting device                         | 9  |
| WEB GUI OVERVIEW                        | 10 |
| CONNECTING TO THE WEBUI                 | 10 |
| WEBUI STRUCTURE                         | 11 |
| Status                                  | 11 |
| Network                                 | 12 |
| IP address                              |    |
| DHCP server                             |    |
| Dynamic DNS                             |    |
| OpenVPN                                 |    |
| FIREWALL                                | 15 |
| Port joi waraing<br>Mac filterina       | 15 |
| IP filtering                            |    |
| Demilitarization zone                   |    |
| Administration                          |    |
| Settings                                |    |
| Firmware                                | 19 |
| Password                                | 19 |
| Авоит                                   | 19 |
| TROUBLESHOOTER:                         | 20 |
| Under Windows 7                         | 20 |
| UNDER MAC OS                            | 21 |
| Under Linux (GNOME 3)                   | 22 |
| TECHNICAL SPECIFICATIONS:               | 23 |
| Electrical, Mechanical & Environmental: | 23 |

## **SAFETY INFORMATION**

In this section you will be introduced on how to use a WiMAX Outdoor Router safely. You have to be familiar with the safety requirements before using the device! We suggest you to adhere to the following recommendations in order to avoid personal injuries and or property damage.

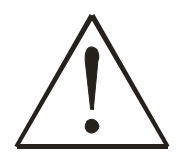

The device is intended for supply from a Limited Power Source (LPS) that power consumption should not exceed 15VA and current rating of overcurrent protective device should not exceed 2A.

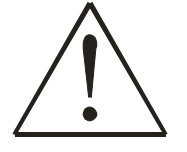

The highest transient overvoltage in the output (secondary circuit) of used PSU shall not exceed 71V peak.

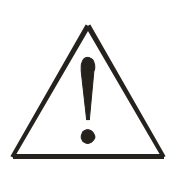

The device can be used with the Personal Computer (first safety class) or Notebook (second safety class). Associated equipment: PSU (power supply unit) (LPS) and personal computer (PC) shall comply with the requirements of standard EN 60950-1.

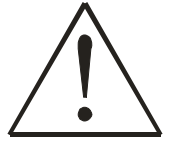

Do not mount or serve device during a thunderstorm.

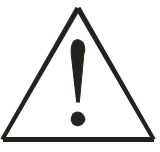

Device is mounted in limited access areas.

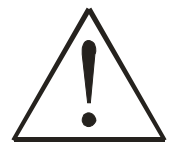

To avoid mechanical damages to the device it is recommended to transport it packed in a damage-proof pack.

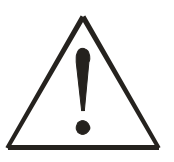

<u>Protection in primary circuits of associated PC and PSU (LPS)</u> against short circuits and earth faults of associated PC shall be provided as part of the building installation.

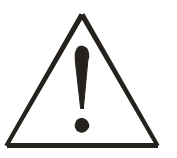

When installing the WiMAX router outdoor, make sure that proper lightning surge protection and grounding precaution are taken according to local electrical code. Failure it do so may result in personal injury, fire or equipment damage. This automatic two pole protective device disconnects all the associated equipment (fig 1). To disconnect the device plug off the AC-DC power adapter from the wall outlet or power strip. The gap between contacts should be no less than 3mm.

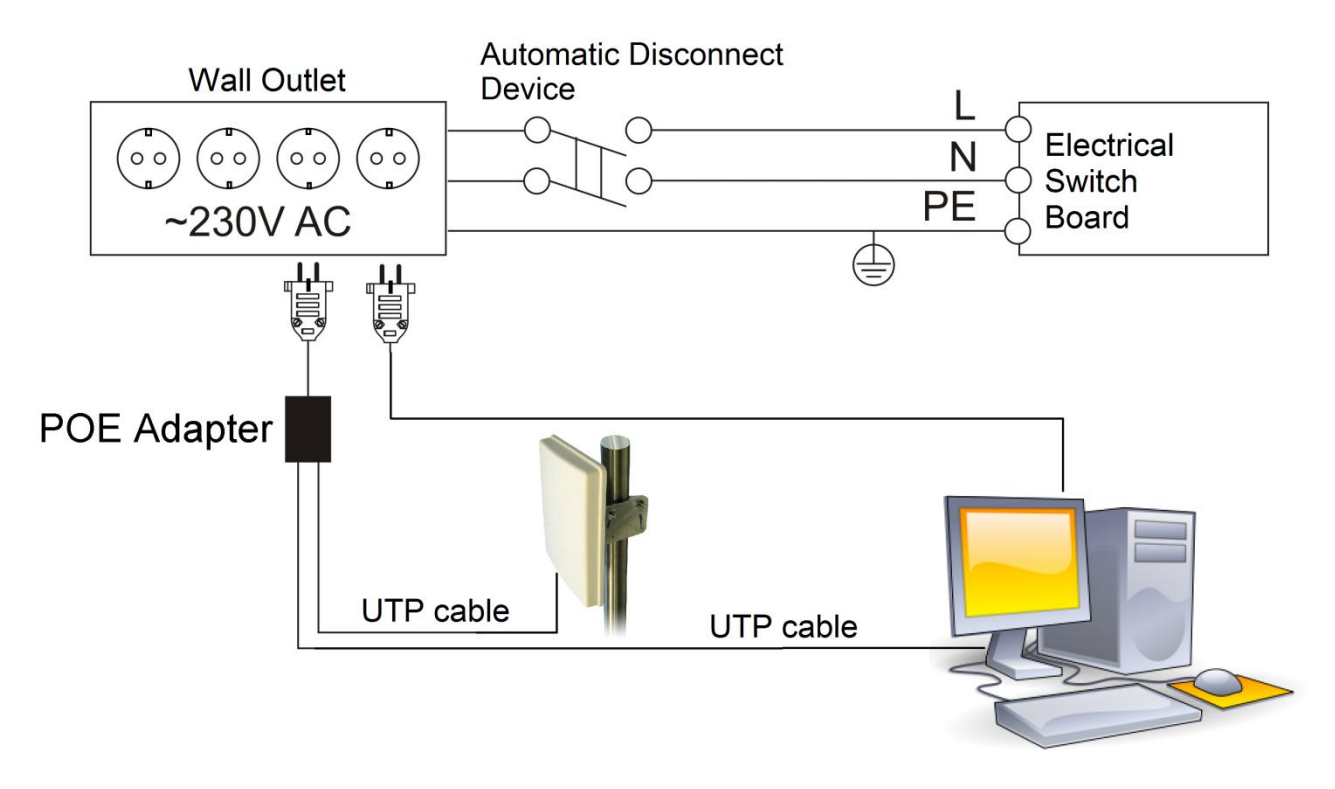

1 Figure: Building installation scheme

### **Device service**

Signal level of the device depends on the working environment. In case the device starts working insufficiently, please refer to qualified personnel in order to repair this product.

There are no exchangeable parts within the device including 2A quick acting fuse.

Device should be serviced only by qualified personel. Opening the device will void the warranty for this product. We recommend forward it to a repair center or to the manufacturer.

Labels with product information (serial number and MAC address) can be found on the bottom side of the device as well as on the packaging.

# **PRODUCT OVERVIEW**

#### Introduction

Teltonika RUT723, RUT725, RUT735 and RUT738 are outdoor routers offering high speed data rate connectivity to the WiMAX networks. Router is compliant with IEEE802.16e-2005 WiMAX Wave 2. 10/100 Base-T interface and integrated DHCP server allow easy connection to any device with Ethernet cable. Teltonika outdoor WiMAX router is ideal for distant locations. High gain MIMO antenna improves coverage and pole mounting kit ensures stable signal conditions. Included POE adapter allows the device to function with only Ethernet cable connected.

#### Package contents

| WiMA | WiMAX Outdoor Router |  |  |  |  |  |
|------|----------------------|--|--|--|--|--|
| •    | WiMAX Outdoor Router |  |  |  |  |  |
| •    | Pole mounting kit    |  |  |  |  |  |
| •    | POE Adapter          |  |  |  |  |  |
| ٠    | 2 x LAN cable        |  |  |  |  |  |
|      |                      |  |  |  |  |  |

- Waterproof RJ45 connector kit
- Quick Start Guide

**Note**: The provisioning information is provided by your service provider, therefore any questions regarding connectivity problems should be addressed to it.

**Note**: If any of the components are missing or damaged, please contact the retailer or reseller from which this product was purchased.

**Note**: Using a not IEEE 802.3af-2003 compliant POE adapter with the WiMAX Outdoor Router will cause damage and void the warranty for this product.

#### System requirements

- Wired network connection.
- Windows XP, Windows Vista, Windows 7, MAC OS X, or a Linux-based operating system.
- A web browser must have a flash player plug-in (version 10 or higher) in order to access the Web GUI for network configuration.

# **Installation guidelines**

#### **Surge Protection Recommendations**

Antenna should be placed on the mast on the level that is at least 1 meter lower than the mast's top. In this case lightning is more likely to strike the mast instead of the antenna. The mast is to be grounded on the grounding contour according to your local standards. Grounding will protect your equipment from voltage surges created by nearby lightning strikes but will not protect from a direct strike.

- Mount lightning arrestor as close as possible to where the lead-in enters the house.
- Grounding wires for both mast and leadin should either be a copper or an aluminum wire, number #8 or larger.
- Lead-in wire from antenna to lightning arrestor and mast ground wire should be secured to the house with stand-off insulators, spaced 1.2 to 1.8 meter apart.
- In the case of a "ground up" antenna installation, it may not be necessary to ground the mast if the mast extends 1.2 meter or more into the earth.

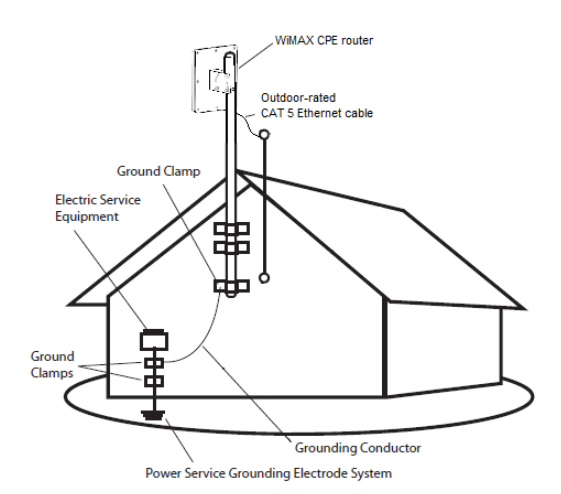

#### **Preparing an Ethernet Cable**

To provide waterproof seal, the Ethernet port use custom waterproof cable connector. Terminate your Ethernet cable with this connector as described in the following procedure. Use ruggedized, shielded, outdoor-rated CAT5 Ethernet cable. The cable length should not exceed 100 meters (300 feet).

Device has included waterproof RJ45 connector kit. Use it together with LAN cable and assemble as shown in the picture below. In order to connect the LAN cable to the router:

- 1. Plug the cable into the RJ45 socket
- 2. Tighten the screw around the RJ45 socket
- 3. Tighten the nut around the LAN cable

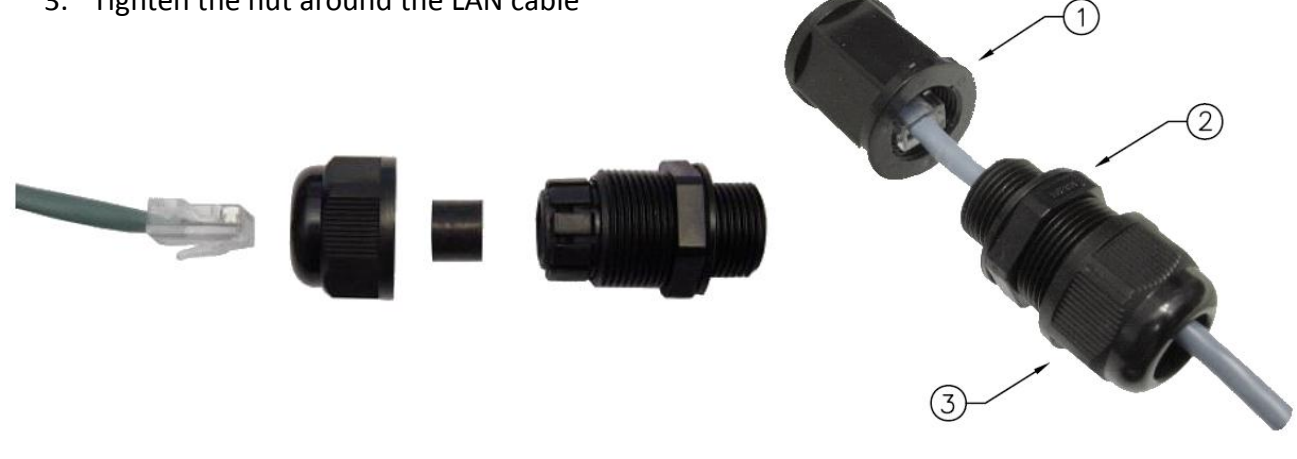

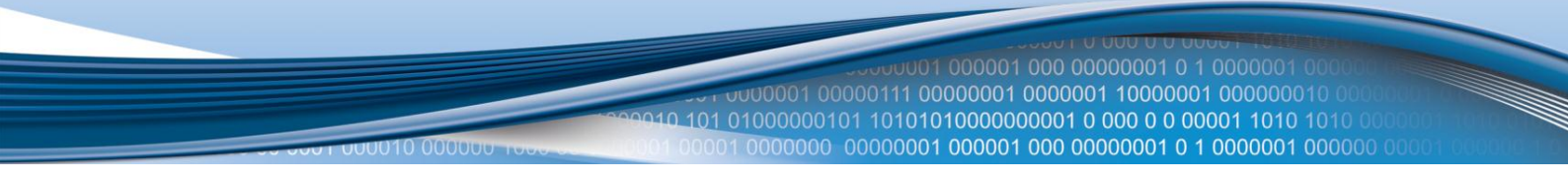

| Pin | Signal ID  | T568A Color         | T568B Color         | Pins on plug face (socket is reversed) |
|-----|------------|---------------------|---------------------|----------------------------------------|
| 1   | TX+        | white/green stripe  | white/orange stripe |                                        |
| 2   | TX-        | green solid         | orange solid        | Pin Position                           |
| 3   | RX+        | white/orange stripe | white/green stripe  | 76 - 554 - 32                          |
| 4   | 48V out    | Due solid           | 0<br>blue solid     |                                        |
| 5   | 48V out    | white/blue stripe   | white/blue stripe   |                                        |
| 6   | RX-        | orange solid        | green solid         |                                        |
| 7   | 48V return | white/brown stripe  | white/brown stripe  |                                        |
| 8   | 48V return | brown solid         | brown solid         |                                        |

Cabling and powering colors are listed in a table below.

The device is powered by the included POE adapter. Connect the Outdoor WiMAX router to the PoE adapter's "Data & Power Out" port via an Ethernet cable. Connect the "**Data In**" port to your computer or switch. Plug the POE adapter into an AC socket to power the device up. The Green light on the bottom left corner of the Outdoor Router (just above RJ45 socket) indicates that the device is powered.

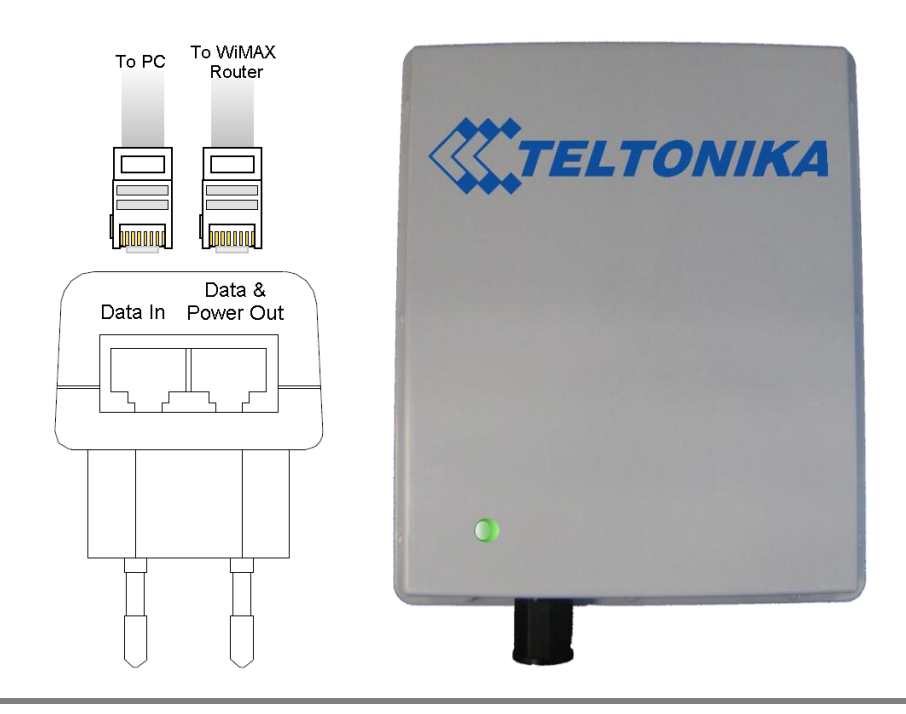

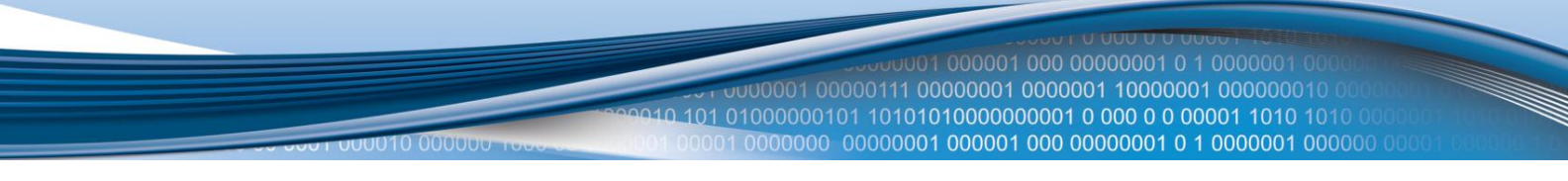

#### **Mounting device**

Device pole mounting kit contains these elements:

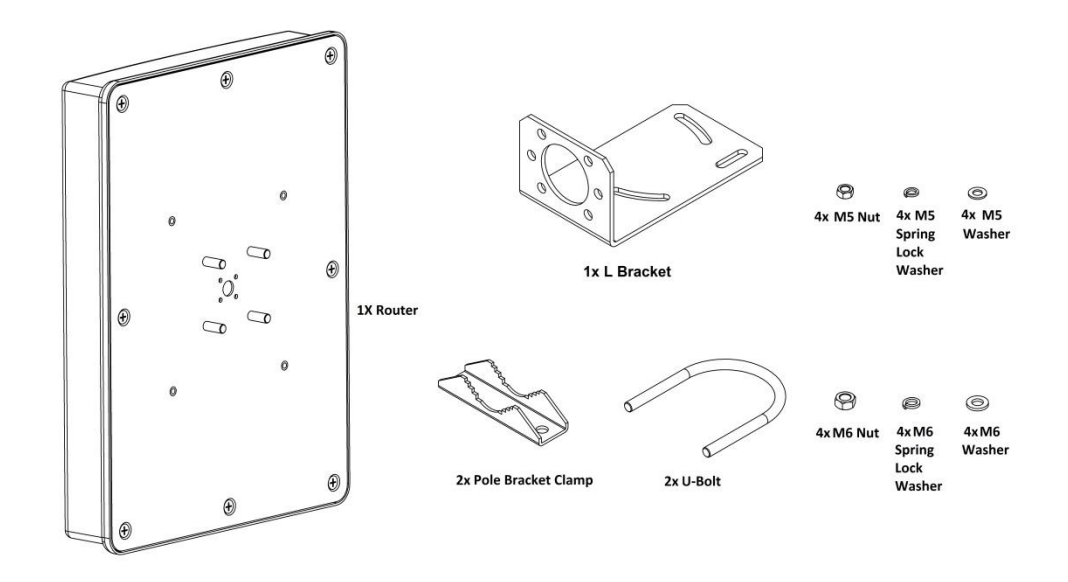

| STEP 1                        | STEP 2                          | STEP 3                     |
|-------------------------------|---------------------------------|----------------------------|
|                               |                                 |                            |
| Fix "L" bracket to the router | Assemble pole bracket clamp and | Adjust right direction and |
|                               | "U" bolt on a pole              | tighted the nuts.          |

Install Router as high as possible over specific level (at least 1 meter lower than a mast's top). Proximity of other antennas should be avoided. Avoid reflecting surfaces like: building with reflective windows, water surfaces or wet grounds. To obtain the best performance results, it is necessary to perform a precise analysis of a signal loss conditions, signal propagation path zone and possible obstructions. Antennas can be installed either with vertical or horizontal polarization (depends on network provider). Device position and angle of antenna has big impact on performance. To achieve the best link quality on the radio link, connect to web user graphical interface (WebUI). By monitoring **Status** window in WebUI rotate (and/or) tilt the antenna to achieve the best signal levels and fix the antenna.

# Web GUI OVERVIEW

In this section you will be briefly introduced to our user interface.

**Note:** we use an intuitive tool tip system in our web user interface which displays additional data for the user. To see this data hover your mouse cursor above the field. Also, if the frame of the field becomes red, it usually means that the data in the field is incorrect, in this case look into red tool tip for more information.

#### **Connecting to the WebUI**

To connect to the configuration web page do the following steps:

- 1. Make sure that IP address is set to be obtained automatically via DHCP on your computer.
- 2. Type **192.168.0.1** to your favorite internet browser. Skip the step 2 if the password is disabled.
- 3. Window asking for authentication will pop up. Enter your username and password (default: username: user, password: user) and press enter.

| The server 192.168.0.1:80 requires a username and password. The server says: WiMAX. |               |  |  |  |  |  |
|-------------------------------------------------------------------------------------|---------------|--|--|--|--|--|
| User Name:                                                                          |               |  |  |  |  |  |
| Password:                                                                           |               |  |  |  |  |  |
|                                                                                     | Cancel Log In |  |  |  |  |  |

4. Status window will appear in a few seconds:

|        | <b>X</b> TE  | LTON    | IIKA           |          |                     |
|--------|--------------|---------|----------------|----------|---------------------|
| Status | Firewall     | Network | Administration | About    | Connected           |
| Upti   | ime          |         | 0:48:05        |          |                     |
| Sigr   | nal quality  |         | 88% (28        | dB)      |                     |
| Sigr   | nal strength |         | -59 dBr        | n        |                     |
| Exte   | ernal IP     |         | 88.88.2        | 22.88    |                     |
| МАС    | C address    |         | 00:1E:0        | 0:00:00: | 00                  |
| BS     | MAC addres   | s       | 00:1E:0        | 0:00:00: | 01                  |
| 4      | 40 —         |         |                |          |                     |
| 3      | 30           |         |                |          |                     |
| 명 2    | 20           |         |                |          | V-012 0             |
| :      | 10           |         |                |          |                     |
|        | 0            |         |                |          |                     |
|        | 60           |         |                |          | U<br>Signal Quality |
|        | -30          |         |                |          |                     |
| Ē      | -50          |         |                |          |                     |
| ab .   | -70          |         |                |          |                     |
| -      | -90          |         |                |          | 0                   |
|        | 00           |         |                |          | Signal Strength     |
|        |              |         |                |          |                     |

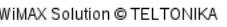

First page of WebUI

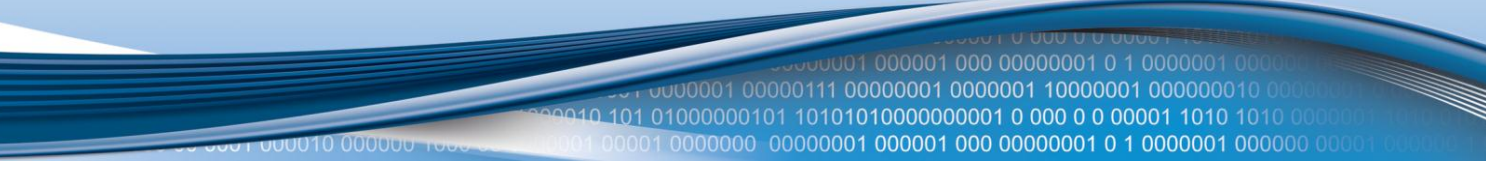

#### WebUI structure

Our modern web user interface provides you with all the tools needed within the five main pages: Status, Network, Firewall, Administration, About.

#### **Status**

| Status | Firewall   | Network | Administration | About      |  |
|--------|------------|---------|----------------|------------|--|
| Uptin  | ie         |         | 0:48:05        |            |  |
| Signa  | d quality  |         | 88% (28        | dB)        |  |
| Signa  | d strength |         | -59 dBm        |            |  |
| Exter  | nal IP     |         | 88.88.2        | 22.88      |  |
| MAC    | address    |         | 00:1E:0        | 0:00:00:00 |  |
| BS M   | AC address | i       | 00:1E:0        | 0:00:00:01 |  |
| 1      |            |         |                |            |  |

#### Status page

The status page consists of 6 properties that define the current state of the WiMAX Outdoor Router:

- 1. Uptime amount of time since the last reboot (or plug in).
- 2. Signal quality the quality of a signal in percents (and decibels).
  - <30% poor >30% <50% decent >50% <90% good
  - >90% very good

**Note:** signal quality depends on the distance between the device and the base station, plus other factors: interference with other devices, etc.

- 3. Signal strength the strength of the signal in dBm.
- 4. External IP IP which was assigned by the base station to your device.
- 5. MAC address physical address of the WiMAX connection module.
- 6. BS MAC address physical address of the base station.

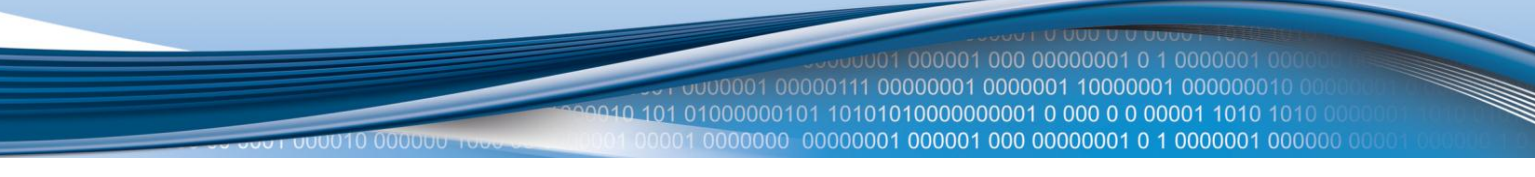

#### **Network**

Network settings page allows the user to change the IP address, net mask and DHCP server settings.

#### **IP** address

| IP address | DHCP server | Dynamic DNS | OpenVPN | J |
|------------|-------------|-------------|---------|---|
|            |             |             |         |   |
|            | LAN config  | juration    |         |   |
| IP a       | ddress 192  | .168.0.1    |         |   |
| Ne         | etmask 255  | .255.255.0  |         |   |
| Apply      |             |             |         |   |

IP address settings page

IP address – IP address of the router. Netmask – mask used to divide IP address into subnets.

#### **DHCP** server

Dynamic Host Configuration Protocol (DHCP) is a network protocol that enables a server to automatically assign an IP address to a computer from a defined range of numbers configured for a given network.

| IP address | DHCP server      | Dynamic DNS    | OpenVPN |   |
|------------|------------------|----------------|---------|---|
|            | DHCP s           | erver settings |         |   |
|            | Enable           | $\checkmark$   |         |   |
|            | First IP address | 192.168.0.1    |         | ] |
|            | No. of users     | 200            | *       | ] |
|            | Lease time       | 6000           | *       | ] |
|            |                  |                |         |   |
| Apply      |                  |                |         |   |

#### DHCP server form

Enable – check to enable the DHCP server. First IP address – First IP from the range to be leased. No. of users – number of IP addresses to be leased. Lease time – time after the leased IP expires.

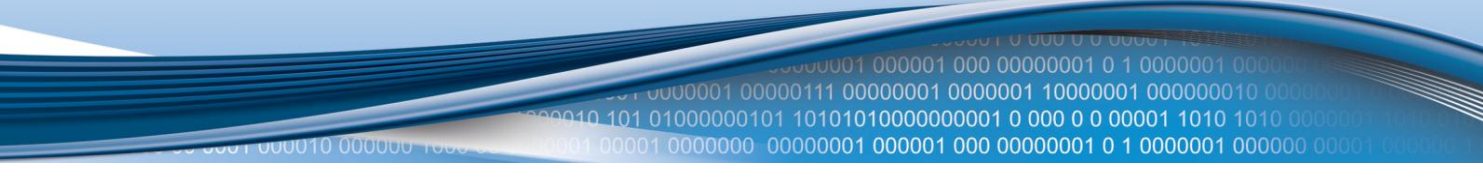

#### **Dynamic DNS**

Dynamic DNS (DDNS) is a domain name service allowing to link dynamic IP addresses to static hostname. To start using this feature firstly you should register to DDNS service provider.

| IP address | DHCP server   | Dynamic DNS  | OpenVPN |  |  |
|------------|---------------|--------------|---------|--|--|
|            |               |              |         |  |  |
|            | Dynamic       | DNS settings |         |  |  |
|            | $\checkmark$  |              |         |  |  |
| P          | rovider no-ip | .org         | •       |  |  |
| Use        | rname         |              |         |  |  |
| Pas        | sword         |              |         |  |  |
| Hos        | tname         |              |         |  |  |
| Renew      | period        |              | ÷.      |  |  |
|            |               |              |         |  |  |
|            |               |              |         |  |  |
|            |               |              |         |  |  |
|            |               |              |         |  |  |
|            |               |              |         |  |  |
|            |               |              |         |  |  |
|            |               |              |         |  |  |
|            |               |              |         |  |  |
| Apply      |               |              |         |  |  |

#### DDNS form

**Provider** – your dynamic DNS service provider selected from the list.

Username – name of the user account.

Password – password of the user account.

Hostname – domain name that you will be able to use instead of your IP address. Renew period – time interval to check if IP address of the device have changed.

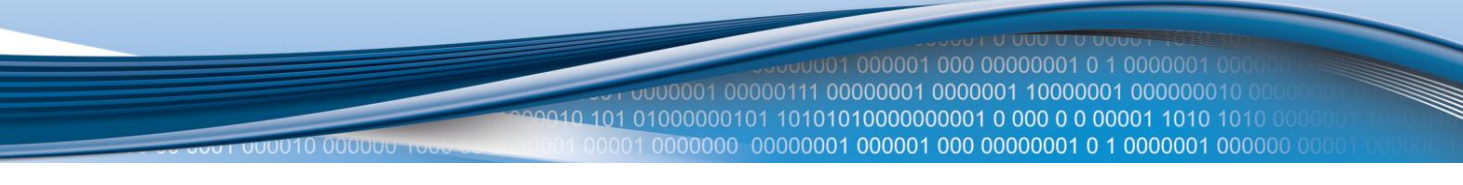

#### **OpenVPN**

VPN (virtual private network) is a secure network that provides remote offices or traveling users an access to a central organizational network.

| IP address     | DHCP server   | Dynamic DNS       | OpenVPN |                 |                       |
|----------------|---------------|-------------------|---------|-----------------|-----------------------|
|                |               |                   |         |                 |                       |
|                | Gen           | eral settings     |         | Loc             | al network settings   |
| Enable OpenVPN |               | $\checkmark$      |         | Local tunnel IP | 10.8.0.2              |
|                | VPN mode      | P2P Server        | •       | Ren             | note network settings |
|                | Protocol      | UDP               | •       | Endpoint IP     | 84.15.196.36          |
| LZ             | O compression | $\checkmark$      |         | Tunnel IP       | 10.8.0.1              |
|                |               |                   |         | Network IP      | 192.168.99.0          |
|                |               |                   |         | Network mask    | 255.255.255.0         |
|                |               |                   |         |                 |                       |
|                | Kee           | ep alive settings |         | Stat            | tic key               |
|                | Enable        | $\checkmark$      |         |                 | Select key file       |
|                | Interval      | 10                | *<br>*  |                 | Upload key file       |
|                | Timeout       | 60                | *       |                 | Download key file     |
|                |               |                   |         |                 |                       |
|                |               |                   |         |                 |                       |
|                |               |                   |         |                 |                       |

Apply OpenVPN form

#### General:

Enable OpenVPN – enables VPN functionality.

VPN mode – changes VPN mode Client/Server.

**Protocol** – use **TCP** or **UDP** for transmitting packets.

LZO compression – check the box to enable fast adaptive LZO compression.

#### Network:

**Local tunnel IP** – specifies the IP address of the local VPN tunnel endpoint. **Endpoint IP** – specifies server IP address.

Tunnel IP – specifies the IP address of the remote VPN tunnel endpoint.

**Network IP** – specifies the remote network IP.

Network mask – specifies the remote network subnet mask.

#### Keep alive:

Enable – turns on "Keep alive" feature.

Interval – specifies time interval to check if VPN connection is still alive.

**Timeout** – specifies time span for the network to respond.

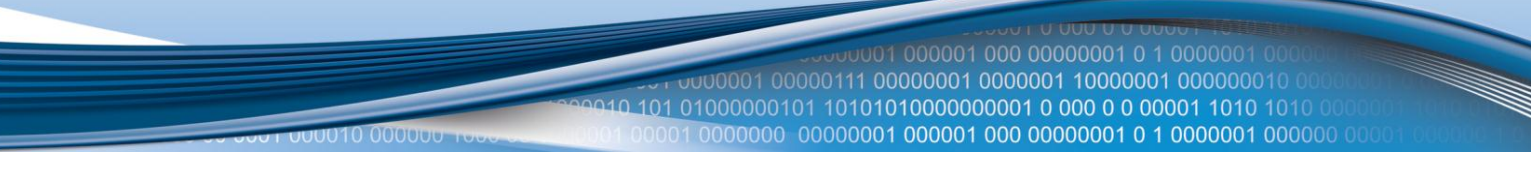

#### **Firewall**

Firewall page lets you configure firewall settings to meet your requirements. It includes portforwarding, MAC filtering and IP filtering

#### Port forwarding

Port forwarding is the process of translating the address and port number of a packet to a new destination.

Follow these steps to add a port-forwarding rule:

- 1. Enable check to enable the Port forwarding.
- 2. Press the + button.

| Port forwarding | MAC filtering   | IP filtering DMZ |                    |                       |  |  |  |  |
|-----------------|-----------------|------------------|--------------------|-----------------------|--|--|--|--|
|                 |                 |                  |                    |                       |  |  |  |  |
| Por             | Port forwarding |                  |                    |                       |  |  |  |  |
| Ena             | ble 🗹           |                  |                    |                       |  |  |  |  |
| Name            | Protoco         | I Extern         | al Port Destinatio | n IP Destination Port |  |  |  |  |
| PPTP            | tcp             | 1723             | 192.168.0.         | 8 1723                |  |  |  |  |
| + .             |                 |                  |                    |                       |  |  |  |  |

Apply

Port forwarding form

The following port-forwarding rule creation window will pop-up. Choose a rule type (single port or port range) and fill the fields in a window to define your rule:

- Predefined rule select from a list of most common rules.
- Name the name of the rule that will be visible in the list of your defined rules.
- External port from/to external port range to be redirected to an identical internal port range.
- External port external port to be redirected to Internal port.
- Internal port port used by the destination device to receive data.
- **Protocol** protocol in which rule operates.
- **Destination IP** the address of the device to which all the data coming to the selected external ports is forwarded to.

| New port-forwarding rule | ×                 | New port-forwarding rule | ×                     |
|--------------------------|-------------------|--------------------------|-----------------------|
|                          | Single port 💌     |                          | Port range 💌          |
| Predefined rule          | -                 | Predefined rule          |                       |
| Name                     | Single forward #1 | Name                     | Port Range forward #1 |
| External port            | 80                | External port from       | 80 *                  |
| Internal port            | 80                | External port to         | 86                    |
| Protocol                 | TCP/UDP 💌         | Protocol                 | TCP/UDP 💌             |
| Destination IP           | 192.168.0.156     | Destination IP           | 192.168.0.156         |
| OK Cancel                |                   | OK Cancel                |                       |

New port-forwarding rule windows

- 3. Press **OK** button to accept the rule.
- 4. Press Apply to save the rules to the configuration.

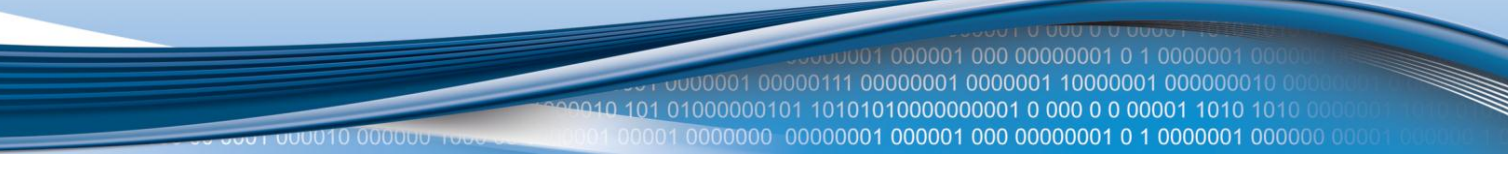

#### Mac filtering

MAC filtering is a security access control method used to determine access to the network by physical address.

Follow these steps to add a MAC filtering rule:

- 1. Enable check to enable the MAC filtering.
- 2. Press the + button.

| Port forwarding    | MAC filtering | IP filtering   | DMZ |                |         |  |
|--------------------|---------------|----------------|-----|----------------|---------|--|
| <b>MAC</b><br>Enat | filtering     |                |     |                |         |  |
| Name               | 1             | MAC address    |     | Filtering type | Chain   |  |
| MAC block #1       | (             | 00:86:40:99:00 | 13  | DENY           | FORWARD |  |
| MAC block #1       | (             | 00:86:40:99:00 | 13  | DENY           | INPUT   |  |
|                    |               |                |     |                |         |  |
|                    |               |                |     |                |         |  |
|                    |               |                |     |                |         |  |
|                    |               |                |     |                |         |  |
|                    |               |                |     |                |         |  |
|                    |               |                |     |                |         |  |
|                    |               |                |     |                |         |  |
|                    |               |                |     |                |         |  |
|                    |               |                |     |                |         |  |
| + .                |               |                |     |                | I       |  |
| Apply              |               |                |     |                |         |  |

Mac filtering form

3. The following MAC filtering rule creation window will pop-up.

| New MAC filtering rule | ×                 |
|------------------------|-------------------|
| Name                   | MAC block #3      |
| Filtering type         | DENY -            |
| MAC address            | 00:1E:44:82:45:11 |
| OK Cancel              |                   |

New MAC filtering rule window

- Name MAC filtering rule name.
- MAC address physical address that you want to block from connecting to and/or through the router.
- 4. Press **OK** to add the rule.
- 5. After adding all the rules that you needed, press **Apply** to save the rules to the configuration.

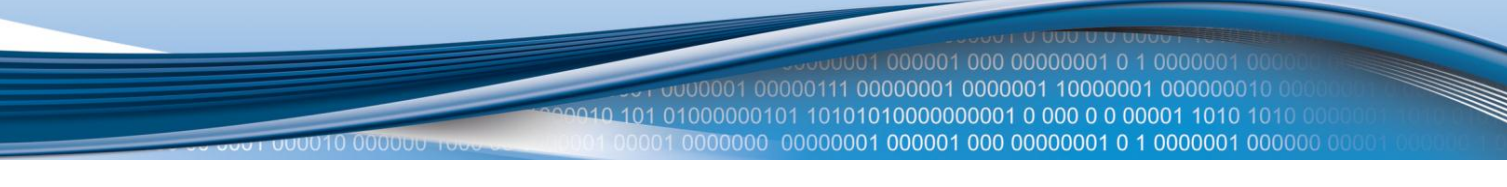

#### IP filtering

IP filtering is a security access control method used to determine access to the network by IP address.

Follow these steps to add an IP filtering rule:

- 1. Enable check to enable the IP filtering.
- 2. Press the + button.

| Port forwarding | MAC filtering | IP filtering | DMZ    |         |
|-----------------|---------------|--------------|--------|---------|
| IP fil          | terina        |              |        |         |
|                 | <b>T</b>      |              |        |         |
| Enar            | ole 💌         |              |        |         |
| Name            |               | lp add       | ress   | Chain   |
| IP block #1     |               | 192.1        | 58.0.9 | INPUT   |
| IP block #1     |               | 192.1        | 68.0.9 | FORWARD |
|                 |               |              |        |         |
|                 |               |              |        |         |
|                 |               |              |        |         |
|                 |               |              |        |         |
|                 |               |              |        |         |
|                 |               |              |        |         |
|                 |               |              |        |         |
|                 |               |              |        |         |
|                 |               |              |        |         |
|                 |               |              |        |         |
| + .             |               |              |        |         |
| Apply           |               |              |        |         |

IP filtering form

3. The following IP filtering rule creation window will pop-up.

| New IP filtering rule | ×             |
|-----------------------|---------------|
| Name                  | IP block #1   |
| lp address            | 192.168.0.123 |
| OK Cancel             |               |

New IP filtering rule window

- Name IP filtering rule name.
- IP address IP address that you want to block from connecting to and/or through the router.
- 4. Press **OK** to add the rule.
- 5. After adding all the rules that you needed, press **Apply** to save the rules to the configuration.

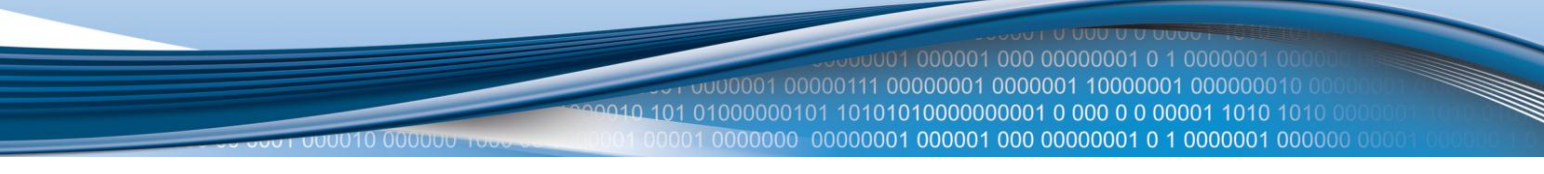

#### Demilitarization zone

In computer networks, a DMZ (demilitarized zone) is a computer host or small network inserted as a "neutral zone" between a private network and the outside public network.

| Port forwarding | MAC filtering | IP filtering | DMZ |
|-----------------|---------------|--------------|-----|
|                 |               |              |     |
|                 | Demilitariza  | tion zone    |     |
| Enat            | le 🗹          |              |     |
| Destination     | IP 192.168.   | 0.8          |     |
|                 |               |              |     |
|                 |               |              |     |

DMZ page

To set up DMZ, click the **Enable**checkbox and put in IP address of your destination in the **Destination IP** text field.

#### **Administration**

Administration page allows you to change the language of the WebUI, disable radio connection, reboot the router, save firmware to your computer (in a binary file format) or update it with the newer version. In addition, you can set up a new password for WebUI connection.

#### Settings

| Settings | Firmware     |   | Password  |      |   |  |
|----------|--------------|---|-----------|------|---|--|
| Longua   |              | 5 |           |      |   |  |
| Langua   | ige (        | E | ngiisn    |      | - |  |
| Radio s  | Radio state: |   | Disable r | adio |   |  |
| Click to | reboot: (    |   | Reboo     | ot   |   |  |
|          |              |   |           |      |   |  |

#### Settings page

Language – select a language from the drop down list.

Radio state – disables or enables radio (WiMAX) connection.

**Reboot button** – click to reboot this device. You will have to wait for a few seconds until it boots up again.

#### **Firmware**

| Settings | Firmware      | Password |
|----------|---------------|----------|
| Sav      | e firmware to | file     |
|          |               |          |
| Sel      | ect firmware  | file     |
| U        | oload firmwa  | re       |

#### Firmware page

**To save firmware:** click **Save firmware to file** and at the following dialog browse to the directory you want to place binary file.

To update firmware:click Select firmware file and at the following dialog window select firmware file (note: file <u>must</u> be named firmware.bin). To start updating click: Update firmware. This process usually takes 5 to 10 minutes.

**Note:**A firmware backup is only suitable for the device from which it was downloaded. If a firmware backup is uploaded to another router, that device will malfunction.

#### Password

| Password | Firmware                                         | Settings                                                                           |  |  |
|----------|--------------------------------------------------|------------------------------------------------------------------------------------|--|--|
| Upprin   |                                                  |                                                                                    |  |  |
| User in  |                                                  |                                                                                    |  |  |
| sword 🗹  | Enable user password                             |                                                                                    |  |  |
| sword    | Password                                         |                                                                                    |  |  |
| sword    | Repeat pas                                       |                                                                                    |  |  |
| fo       | Password<br>User info<br>sword<br>sword<br>sword | Firmware Password<br>User info<br>ble user password<br>Password<br>Repeat password |  |  |

To set up or change a password check **Enable user password** and write a new one into two fields bellow. To disable user password simply uncheck **Enable user password** checkbox. You must click **Apply** if you want to save any of these to configuration.

**Note:** it is strongly not recommended to disable user password if a router is reachable from Local area network

#### About

| Status | Firewall    | Ethernet        | Administration    | About    | Connected                                |
|--------|-------------|-----------------|-------------------|----------|------------------------------------------|
|        |             |                 |                   |          |                                          |
| Firm   | ware versio | on 4.6.3.       | 0-40086           |          |                                          |
| Micro  | ocode vers  | ion 6.7.87      | 39                |          |                                          |
| Drive  | er version  | 2.0.11          | .141              |          |                                          |
| Daen   | non versior | <b>1</b> 4.6.3. | 0-40086           |          |                                          |
| OS v   | ersion      | Linux           | (none) 2.6.25-uc0 | -sqn #36 | Mon Dec 5 13:57:37 EET 2011 armv5teb 64k |
| Serv   | er version  | 4.6.3.          | D-40086           |          |                                          |
| UI ve  | rsion       | 2.0be           | ta (2011/12/05-12 | 31)      |                                          |

About page

The About page displays the versions of your firmware and software that are currently running on your device. This helps you decide whether or not you need to update your firmware.

**Note:** The last part in the OS version string refers to the sector size (64 kilobytes in this case) of the flash memory. It is important that the firmware you update is made for the same flash sector size as the flash memory in the device.

# Troubleshooter:

Q: I think my router is not working: can not acquire connection and WebUI is not reachable. A1: Check if green LED indicating that device is powered is lit on the bottom left corner of the Outdoor Router (just above RJ45 socket). If not, check if PoE adapter is plugged into AC socket and that it is connected by Ethernet cable to the device.

A2: Check if IP address is set to be obtained automatically via DHCP. Follow these steps:

#### **Under Windows 7**

- Go to Control panel ->Network and internet -> Network sharing center -> change adapter settings.
- Right click on a Local Area Connection which uses WiMAX Outdoor Router for connecting to the internet and click **Properties**.

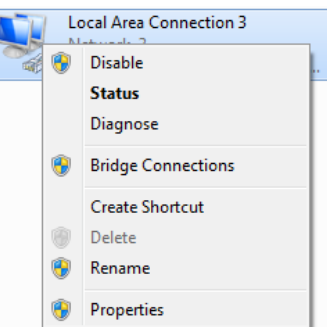

• Check Internet Protocol IPv4 (TCP/IP) and click Properties.

| Realtek PCIe GBE Family Controller #3           Configure                                   | You can get IP settings assigned au<br>this capability. Otherwise, you need<br>for the appropriate IP settings. | tomatically if your network supports<br>I to ask your network administrator |
|---------------------------------------------------------------------------------------------|----------------------------------------------------------------------------------------------------|-----------------------------------------------------------------------------|
| nis connection uses the following items:                                                    | Obtain an IP address automatic                                                                                  | ically                                                                      |
| Client for Microsoft Networks                                                               | - Use the following IP address:                                                                                 |                                                                             |
| ECOMODO Internet Security Firewall Driver     EQOS Packet Scheduler                         | IP address:                                                                                                    |                                                                             |
| File and Printer Sharing for Microsoft Networks                                             | Subnet mask:                                                                                                    |                                                                             |
| Internet Protocol Version 6 (TCP/IPv6)     Internet Protocol Version 4 (TCP/IPv4)           | Default gateway:                                                                                                |                                                                             |
| Link-Layer Topology Discovery Mapper I/O Driver     Link-Layer Topology Discovery Responder | <ul> <li>Obtain DNS server address au</li> </ul>                                                                | tomatically                                                                 |
|                                                                                             | Ouse the following DNS server a                                                                                 | addresses:                                                                  |
| Install Uninstall Properties                                                                | Preferred DNS server:                                                                                           |                                                                             |
| Transmission Control Protocol/Internet Protocol. The default                                | Alternate DNS server:                                                                                           |                                                                             |
| across diverse interconnected networks.                                                     | Validate settings upon exit                                                                                     | Advanced                                                                    |

- Make sure that Obtain IP address automatically is checked in the General settings.
- Click OK

.....

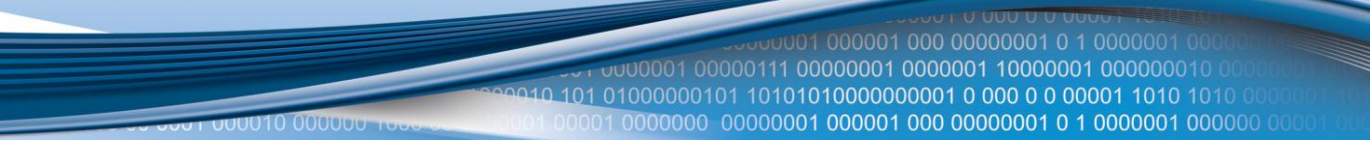

#### **Under MAC OS**

Click on the Apple Menu and select System Preferences

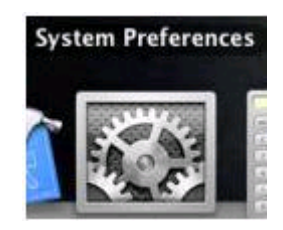

- In the Internet & Network section, click on the Network icon.
- Select Built-in Ethernet.

| Show All                                            |                                                                                        | 0                                                                             | , netw         | - 0 |
|-----------------------------------------------------|----------------------------------------------------------------------------------------|-------------------------------------------------------------------------------|----------------|-----|
| Locatio                                             | n: Automatic                                                                           | :                                                                             |                |     |
| Built-in Ethernet     Connected     AirPort     Off | Status:                                                                                | Connected<br>Built-in Ethernet is currently a<br>the IP address 192.168.0.21. | ictive and has |     |
| Internal Modern C                                   | Configure:<br>IP Address:<br>Subnet Mask:<br>Router:<br>DNS Server:<br>Search Domains: | Using DHCP<br>192.168.0.21<br>255.255.255.0<br>192.168.0.1<br>192.168.0.1     | \$             |     |
| + - 0-                                              |                                                                                        | C                                                                             | dvanced)       | 1   |

- Click on Advanced.
- In the TCP/IP tab, ensure that Configure is set to Using DHCP.
- Select the DNS tab. Ensure that DNS servers and Search Domains are empty.
- Click OK.

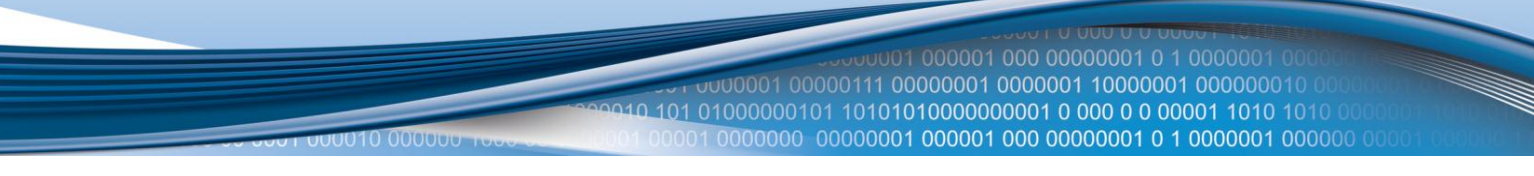

#### Under Linux (GNOME 3)

- Click on network interfaces icon in activity bar
- Select Network Settings

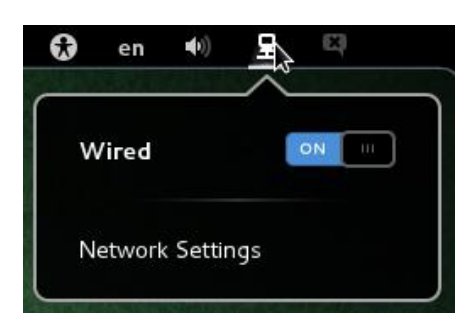

- Click Configure... to open network connection properties.
- Go to IPv4 tab.

|                                                         | Editing V          | Vired connecti              | on 1   | •      |  |
|---------------------------------------------------------|--------------------|-----------------------------|--------|--------|--|
| Connection name:                                        | Vired connection 1 |                             |        |        |  |
| Connect automatically                                   |                    |                             |        |        |  |
| Wired 802.1x Security                                   |                    | IPv4 Settings IPv6 Settings |        |        |  |
| Method: Automatic (DHCP)                                |                    |                             |        |        |  |
| Addresses                                               |                    |                             |        |        |  |
| Address                                                 | Netmask            | Gatewa                      | ау     | Add    |  |
|                                                         |                    |                             |        | Delete |  |
| DNS servers:                                            |                    |                             |        | ,      |  |
| Search domains:                                         |                    |                             |        |        |  |
| DHCP client ID:                                         |                    |                             |        |        |  |
| Require IPv4 addressing for this connection to complete |                    |                             |        |        |  |
|                                                         |                    |                             |        | Routes |  |
| 💜 Available to all us                                   | ers                |                             | Cancel | Save   |  |

- Select Automatic (DHCP) from Method drop down menu.
- Click Save...

# **Technical Specifications:**

00010 00000

| Standard Compliant  | IEEE 802.16e-2005                                        |  |
|---------------------|----------------------------------------------------------|--|
| Air Interface       | S-OFDMA                                                  |  |
| Frequency Band      | 2.3 – 2.4 GHz (RUT723), 2.5 – 2.7 GHz (RUT725),          |  |
|                     | 3.3 – 3.6 GHz (RUT735) or 3.3 – 3.8 GHz (RUT738)         |  |
| Channel Bandwidth   | 3 MHz, 3.5 MHz, 5 MHz, 6 MHz, 7 MHz, 8.75 MHz and 10 MHz |  |
| Modulation Adaptive | QPSK, 16QAM, 64QAM                                       |  |
| MIMO                | MRC, Matrix A + MRC, Matrix B                            |  |
| Beamforming         | All I/O Beamforming Items                                |  |
| RF Output Power     | 2 x 23 dBm @ 3.3 – 3.8 GHz (RUT735, RUT738) or           |  |
|                     | 2 x 25 dBm @ 2.3 – 2.7GHz (RUT723, RUT725)               |  |
| RX Sensitivity      | QPSK1/2: -99 @ 3.5 GHz and 10 MHz BW                     |  |
|                     | 16QAM1/2: -93.8 @ 3.5 GHz and 10 MHz BW (RUT735)         |  |
|                     | QPSK1/2: -99.5 @ 2.5 GHz and 10 MHz BW                   |  |
|                     | 16QAM1/2: -94.29 @ 2.5 GHz and 10 MHz BW (RUT725)        |  |
| Antenna Gain        | 14 dBi dual-pol MIMO                                     |  |
| Antenna Type        | Panel antenna with pole mounting kit                     |  |
| Handover            | Hard / Optimized Handover                                |  |
| QoS Mechanism       | UGS, Real-Time-VR, Non Real-Time-VR, Best Effort, ERT-VR |  |
| Authentication      | EAP-TLS, EAP-TTLS-MSCHAPv2                               |  |
| Encryption          | 3 CCM-Mode 128-bit AES                                   |  |
| Throughput          | HARQ UL and DL, up to Category 7                         |  |
|                     | 40 Mbps Total DL + UL                                    |  |
| LEDs                | Power, LAN and WiMAX Activity                            |  |
| LAN                 | 1 x RJ45 10/100 Base-T Ethernet                          |  |
| POE                 | IEEE 802.3af-2003 Compliant                              |  |

#### **Electrical, Mechanical & Environmental:**

| Dimensions (H x W x D)  | 290mm x 240mm x 45mm     |
|-------------------------|--------------------------|
| Mounting Pole Diameter  | 30 – 50 mm               |
| Weight                  | 1.3 kg                   |
| Power Supply            | 36 – 57VDC               |
| Power Consumption       | < 6W                     |
| Operating Temperature - | - 20º to 50º C           |
| Storage Temperature -   | - 20º to 70º C           |
| IP Rating               | IP65                     |
| Storage Humidity        | 5% to 95% Non-condensing |